# \* rallyhood

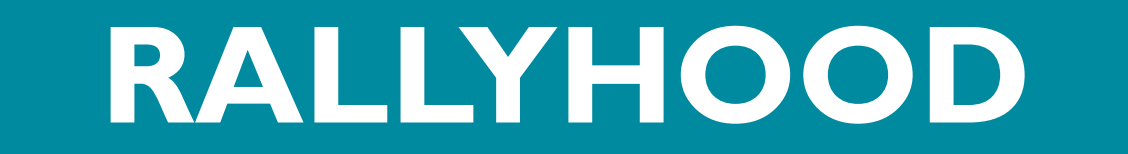

## Bringing People Together With Purpose

Rallyhood Special Events

Tracking Payments Outside Of Stripe

June 15, 2023

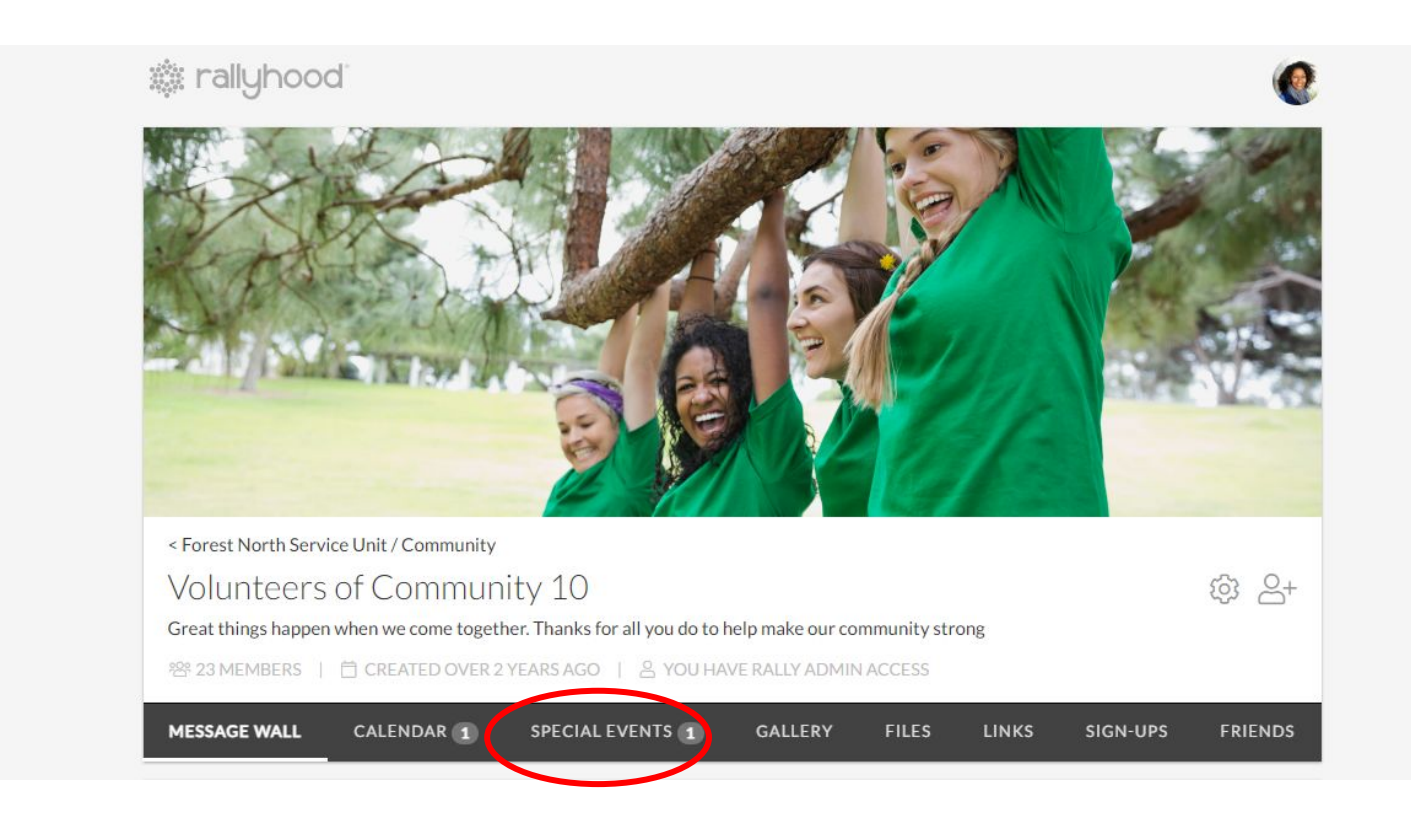

#### **STEP 2:** THEN SELECT YOUR SPECIAL EVENT

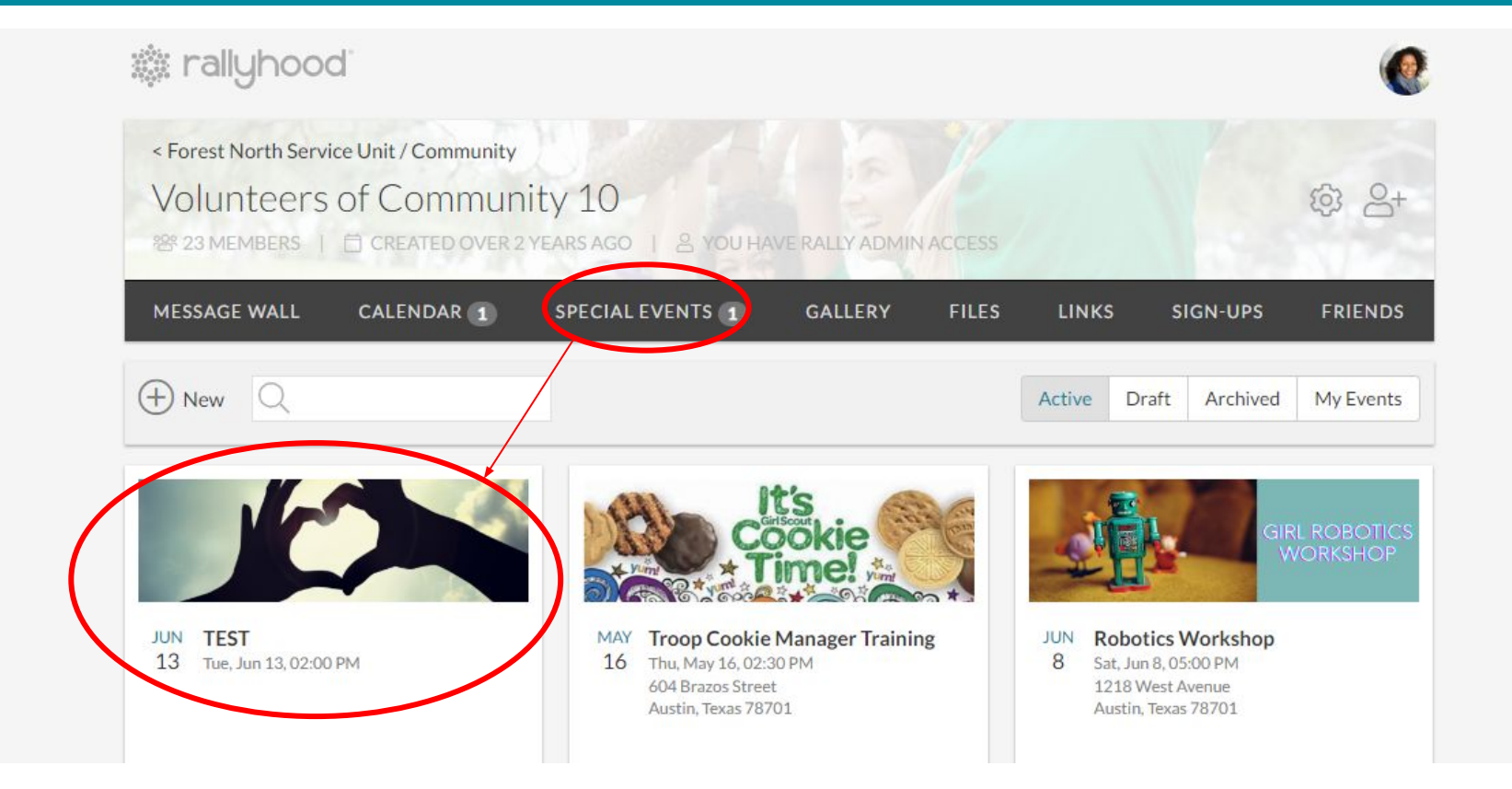

In your Special Event settings, enable the "Express Interest" by toggling on "Yes".

This will allow people to express interest in tickets and pay later or pay using a different method outside of StripE (e.g. cash or check).

|   | Forest North Service Unit / Community                                                                                      |                                                                                                    |
|---|----------------------------------------------------------------------------------------------------|----------------------------------------------------------------------------------------------------|
|   | MESSAGE WALL CALENDAR SPECIALEVENTS GALLERY DDCUMENTS LINKS SIGN-UPS MEMBERS GROUPS                                        | 175                                                                                                    |
|   | 1. Details                                                                                                    |                                                                                                    |
|   | 2. Images & Attachments                                                                                                    |                                                                                                    |
|   | 3. Tickets & Registration                                                                                                  |                                                                                                    |
|   | Tickets<br>You can create multiple ticket types.<br>If it is a free event, simply enter \$0 for the ticket price.          |                                                                                                    |
|   | Name Available Cost Fee Options                                                                                            |                                                                                                    |
|   | + ADD TICKET                                                                                                    | Magnified View:                                                                                                    |
|   | Registration Form                                                                                                    | (1)                                                                                                    |
|   | Customize instructions or requests for information from attendees.                                                         | Additional Settings                                                                                                    |
|   | CE. Prised and the furnes of people automough and the to some in their are any root and gen.                               | NO Show names of registrants                                                                                                    |
|   | Need more fields? You can add additional fields (up to 10) to capture any necessary information from your<br>participants. | NO Add Sales Tax                                                                                                    |
|   | + ADD ADDITIONAL FIELDS                                                                                                    | NO Turn on Waitlist if an event is full                                                                                                    |
|   | Registration Deadline                                                                                                    | YES         Enable "Express Interest"         Image: Optimized state state stat |
|   | Refund Policy Refund Policy                                                                                                | NO Allow people outside of Rallyhood to access this page and register for the event                                                                                                    |
|   | Additional Settings NO Show names of registrants                                                                           | CANCEL SAVE NEXT                                                                                                    |
|   | NO Add Sales Tax                                                                                                    |                                                                                                    |
|   | NO Turn on Waitlist if an event is full                                                                                    | 4. Payments                                                                                                    |
| < | YES Enable "Express Interest"                                                                                              |                                                                                                    |
|   | NO Allow people outside of Rallyhood to access this page and register for the event                                        | 5. Publish                                                                                                    |
|   | CANCE, SAVE NEXT                                                                                                    |                                                                                                    |
|   | 4. Payments                                                                                                    |                                                                                                    |
|   | 5 Dublich                                                                                                    |                                                                                                    |

### STEP 4: CLICK THE DROP DOWN MENU (3-DOTS) AND SELECT "MANAGE"

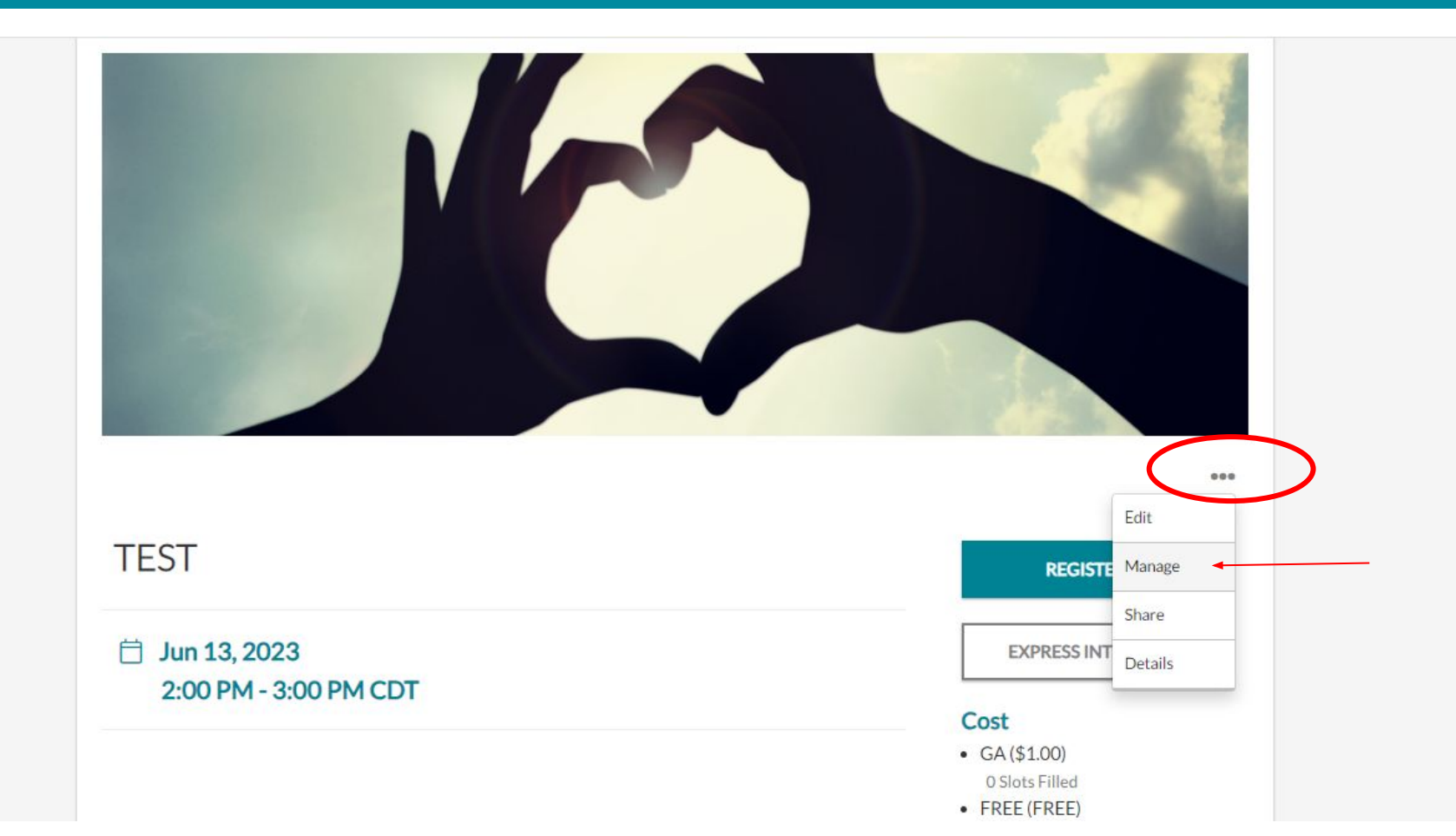

#### **STEP 5:** SELECT "NEW" AND ADD THE PAYOR INFORMATION, THEN CLICK "SAVE"

| MESSAGE WALL CALENDAR 1 | SPECIAL EVENTS 1 | GALLERY | FILES | LINKS | SIGN-UPS | FRIENDS      |
|-------------------------|------------------|---------|-------|-------|----------|--------------|
| < Back + New Download   | Stripe Accounts  |         |       |       |          | Interested - |

#### Express Interest Summary

| ame                        | Items                           |     | Date |       |
|----------------------------|---------------------------------|-----|------|-------|
| First Name                 | Last Name                       | 1 ~ | GA   | ~     |
| Email                      |                                 |     |      |       |
| Phone                      |                                 |     |      |       |
| Notes<br>For example: Paid | by Cash <i>or</i> Paid by Check |     |      |       |
| Additional Info            |                                 |     |      |       |
|                            |                                 |     |      | CANCE |

#### **STEP 6:** SELECT THE "MARK PAID" BUTTON AND THE PAYOR WILL BE RECORDED AS PAID

| Forest North Service Unit / Community 10     POPULATE OF COMMUNITY 10     POPULATE OF COMMUNITY 10     POPULATE OF CREATED OVER 2 YEARS AGO S YOU HAVE RALLY ADMIN ACCESS     MESSAGE WALL     CALENDAR     SPECIAL EVENTS     GALLERY     FILES     LINKS     SIGN-UPS     FILE     FILES     LINKS     SIGN-UPS     FILE     FILE     FIL     FIL | allyhood 🕅                                                         |                                       |                                |         |        |           |          |              |
|----------------------------------------------------------------------------------------------------|--------------------------------------------------------------------|---------------------------------------|--------------------------------|---------|--------|-----------|----------|--------------|
| MESSAGE WALL CALENDAR I SPECIAL EVENTS I GALLERY FILES LINKS SIGN-UPS FILES                                                                                                    | < Forest North Service Unit<br>Volunteers of C<br>23 MEMBERS   	 C | / Community<br>COMMUN<br>EATED OVER 2 | ity 10<br>Years ago   & You ha |         | ACCESS |           |          | කි දු        |
| K Back  New                                                                                                    | MESSAGE WALL CAL                                                   | ENDAR 1                               | SPECIAL EVENTS 1               | GALLERY | FILES  | LINKS     | SIGN-UPS | FRIENDS      |
| Express Interest Summary Name Items Date                                                                                                    | K Back 🕂 New 🧘                                                     | Download                              | Stripe Accounts                |         |        |           |          | Interested - |
| Name Items Date                                                                                                    | Express Interest Sum                                               | mary                                  |                                |         |        |           |          |              |
|                                                                                                    | Name                                                               | Items                                 |                                | Date    |        |           |          |              |
| Danielle Santiago 1- GA 6/13/2023 MARK PAID REMOVE                                                                                                    | Danielle Santiago                                                  | 1-GA                                  |                                | 6/13    | 3/2023 | MARK PAIL | REM      | OVE          |

# \* rallyhood

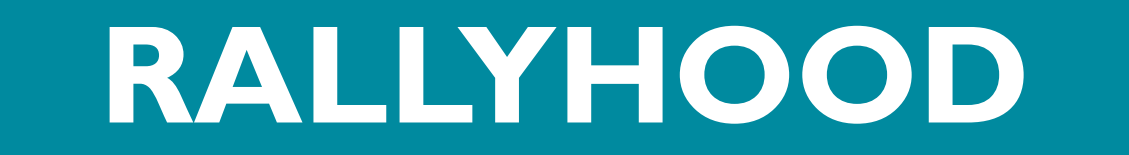

## THANK YOU!

Contact:

Danielle Santiago, Product Manager

danielle.santiago@rallyhood.com